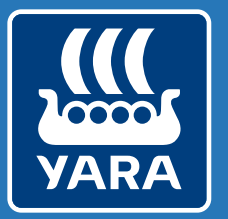

Knowledge grows

### Uppdateringar i N-Sensor programmet till 2025

Version 4.6.16 => 4.6.22

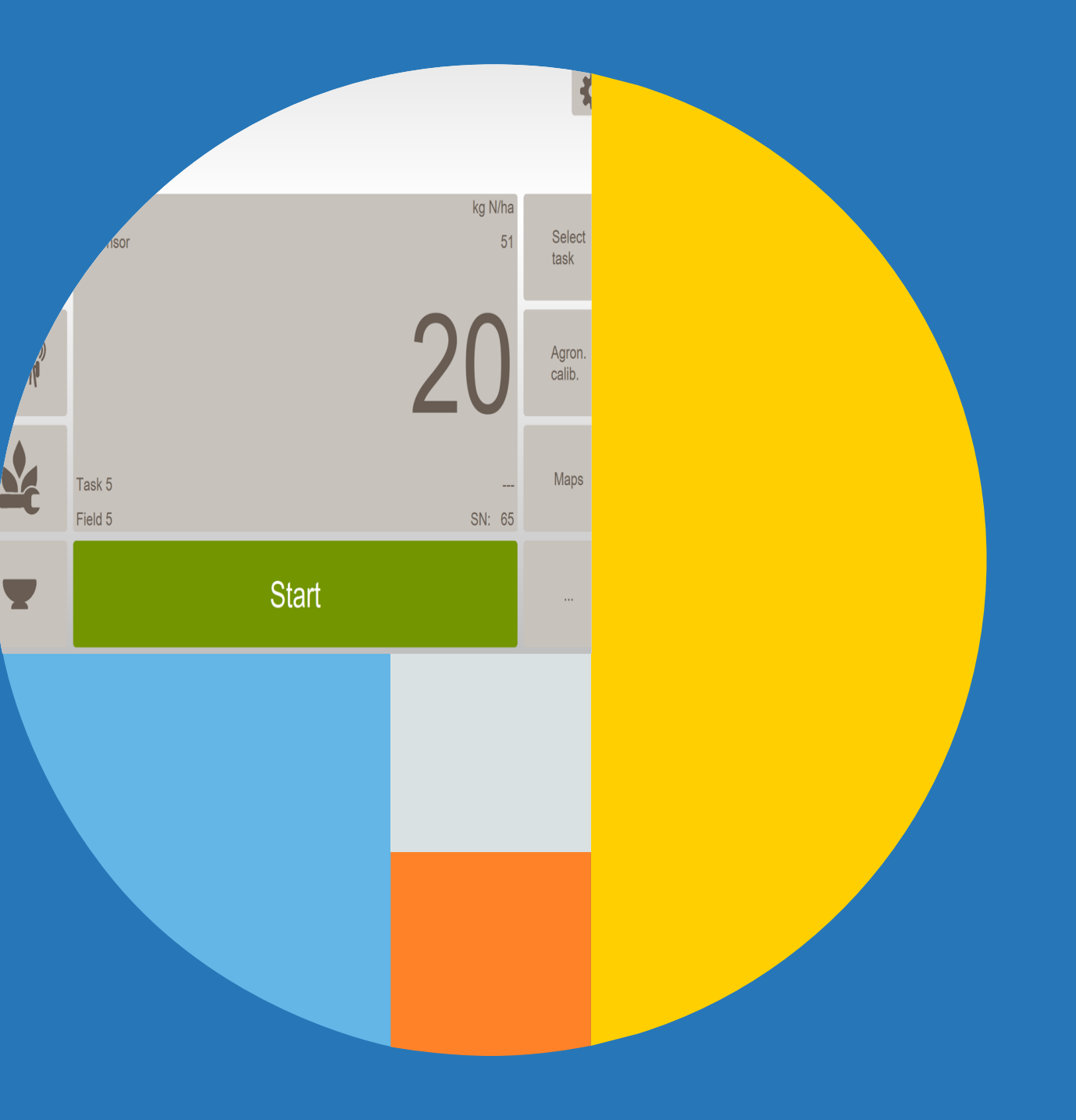

# Målstyrd N-gödsling Vall kommer att försvinna

V 4.6.22 (2025-02-18)

- "Target Rate Grassland" module removed V4.6.18 (2024-06-04)
- Grassland added to all remaining modules

Till 2025 kommer den Agronomiska modulen Målstyrd N-gödsling Vall att försvinna som enskild kalibrering. Gräs är nu implementerad som gröda i alla gammal Agronomiska modulen som Skanning, Målstyrd N-gödsling och vanlig N-gödsling och därför blir den överflödig.

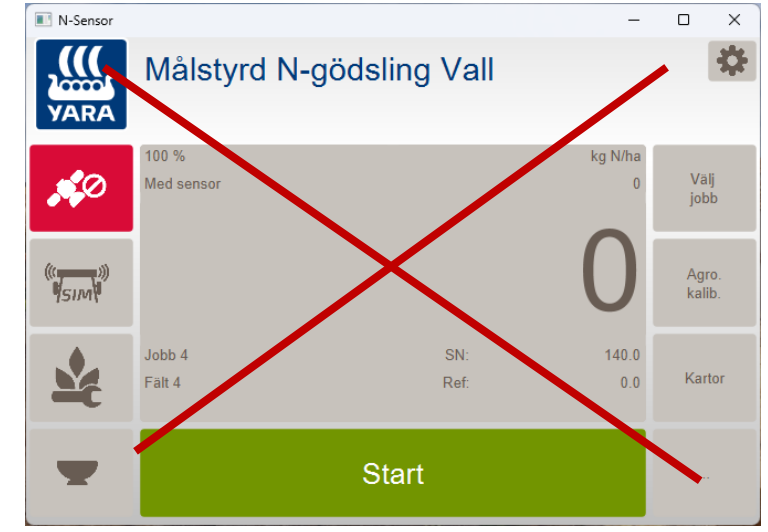

Detta innebär att de som tidigare har använt Målstyrd N-gödsling för att skanna gräset för slåtter måste nu lära om och använda den vanliga "Målstyrd N-gödsling" eller "Skanning" som nu har fått samma funktioner som "Målstyrd N-gödsling Vall"

Sprider du med den nya Agronomiska modulen "Styrning efter N-Sensor loggfil" fungerar både "Skanning" och "Målstyrd N-gödsling" att skanna med.

Skall du använda någon annan enhet än Yara N-Sensor att sprida med, så måste du använda den Agronomiska modulen "Målstyrd N-gödsling" när du skannar. För då följer även N-Sensorns kväverekommendation med i logg-filen.

Använder du den Agronomiska modulen "Skanning" så lagras endast SN värdet (kväveupptaget) i loggfilen och då finns det ingen N-rekommendation.

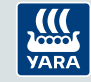

#### Styrning efter N-Sensor loggfil

V 4.6.16 (2024-02-16) -New agronomic module "Target rate (from scan)" = Styrning efter N-Sensor loggfil

Från och med 2024 finns det en ny Agronomisk modul i N-Sensor programmet som gör det möjligt att styra givan direkt från en N-Sensor loggfil som har skannats tidigare. Tidigare var du tvungen att konvertera loggfilen till en tilldelningsfil eller styrfil får att kunna sprida ut den men med den nya funktionen slipper du det.

Möjliga användningsområden:

- Skanna Rapsen på hösten och sprida ut den på våren
- Spruta efter en tidigare gödsel spridning
- Spridning i Vall efter skanning vid slåtter
- Skanna av fältet först för att få en Exakt Målgiva / medelgiva i fältet
- Med flera.

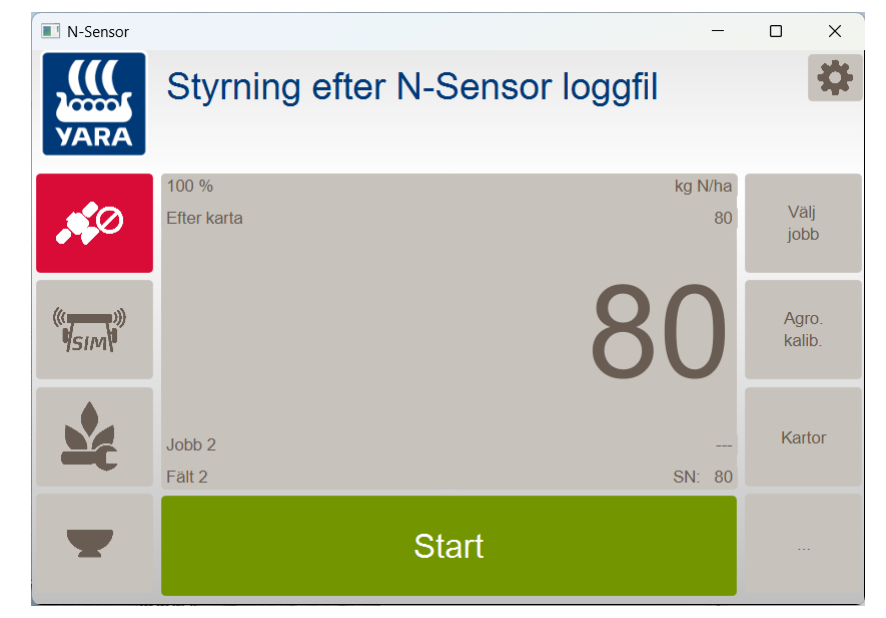

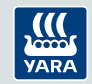

#### Uppdatering av Daggundanträngnings funktionen V 4.6.20 (2024-09-30)

- ALS-2: Option added to set default for enabled/disabled dew correction

- Yara N-Sensor ALS 2 har en Daggundanträngnings funktion som gör att det går att använda N-Sensor även när det är dagg på grödan.
- Från erfarenheter under åren har det visat sig att ibland behöver funktionen stängas av.
  En sådan anledning är om grödan är gles så mycket jord syns igenom grödan, då kan det vara aktuellt att stänga av Daggundanträngningen tillfälligt på det aktuella fältet.
  - OBS det får inte vara dagg på bladen!

#### Hur gör jag?

När du har en Yara N-sensor ALS 2 så kan du trycka på N-Sensor knappen i mitten på vänster sida, då kommer du till diagnossidan för N-Sensorn. Nere i högra hörnet finns där en knapp som heter "Inaktivera daggundanträngningen". För att komma tillbaka till framsidan så tryck på N-Sensor knappen på vänster sida igen. N-Sensor symbolen på vänstersida kommer nu att vara gul och ha en överstruken droppe i symbolen.

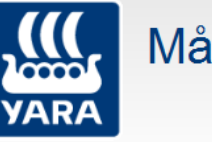

#### Målstyrd N-gödsling

|       | ALS-2 - ID | 1 (vänster) |            |                         |         |             |
|-------|------------|-------------|------------|-------------------------|---------|-------------|
|       | Rs0:       |             | Rd0:       |                         |         |             |
|       | Rs1:       |             | Rd1:       | <br>                    |         |             |
| ~     | Rs2:       |             | Rd2:       | <br>                    |         |             |
| Ì     | Rs3:       |             | Rd3:       | <br>                    |         |             |
| )))   | Rs4:       |             | Rd4:       | <br>                    |         |             |
| / /0~ | Ser.No:    |             | Temp.:     | <br>TiltX:              |         |             |
|       | Tint:      | 1000 µs     | Fuktighet: | <br>TiltY:              |         |             |
|       | S1:        |             | Daggpunkt: | <br>TiltZ:              |         |             |
|       | LED1:      |             | LED Temp:  | <br>Selftest:           | ОК      |             |
|       | LED2:      |             | OpHrs(hea  | <br>RunlvI:             | CONNECT |             |
|       | LED3:      |             | OpHrs(LED  | <br>Status:             | СОМ     |             |
|       |            |             |            |                         |         | Inalitivara |
| Y     | Start      |             |            | daggdundertry<br>ckning |         |             |
|       |            |             |            |                         |         |             |

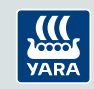

# Stänga av höger eller vänster huvud tillfälligt med N-Sensor ALS 2

- ALS-2: Option added to temporarily disable left or right section

 Till ALS 2 har nu funktionen att tillfälligt stänga av ett huvud vid speciella tillfällen. Det är inte rekommenderat att köra med bara ett huvud på ett helt fält, speciellt inte under soliga förhållande.

#### Hur gör jag?

Först måste du starta spridningen då kommer knappen fältkant upp i höger spalten. Om du trycker på den kan du välja att stänga av vänster eller höger sida.

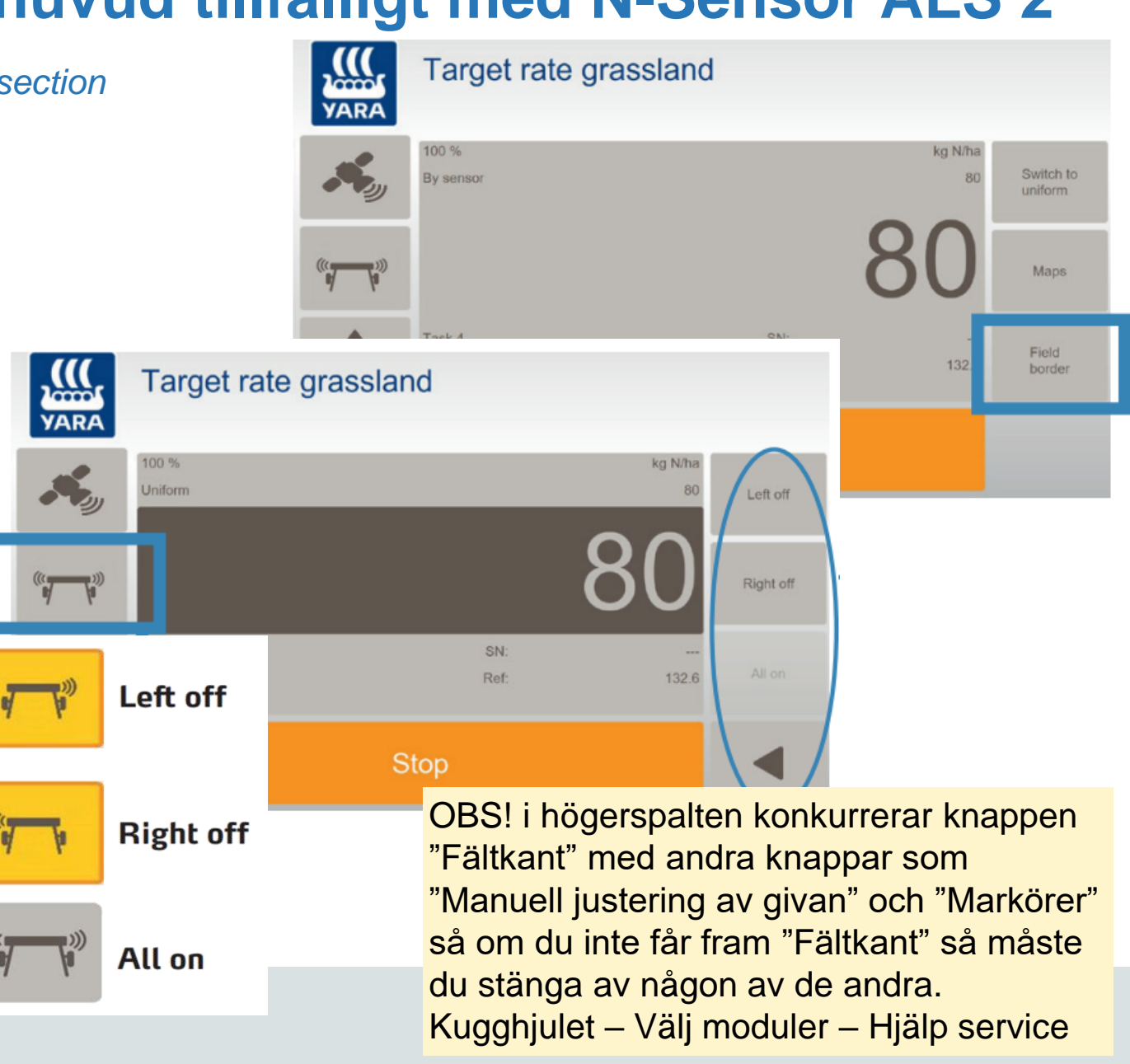

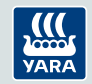

# Uppdatera beräkningen av SN-värdena för att bättre passa det verkliga N-upptaget vid låga och höga värden

V 4.6.22 (2025-02-18)

- Calibration for spring barley updated (all sensor types)

V 4.6.16 (2024-02-16)

- Improved SN-calibration for spring barley for passive N-Sensors

V 4.6.12 (2022-11-08)

- ALS-USB and ALS-NG: SN calibrations for winter wheat updated

- ALS-NG: SN calibrations for OSR updated

I Yaras ständiga arbete för att förbättra och uppdatera algoritmerna har vi de senaste åren börjat att gå över från linjära funktioner (se streckad linje i bilden) som fungerat bra vid normala grödor där vi normalt gödslar, men när grödan är tunn eller innehåller lite kväve som i en nollruta eller tvärt om att grödan är väldigt kraftig har den linjära algoritmerna varit lite fel i tolkningen av kväveupptaget. SN värdet i N-Sensorn för en tunn gröda har varit lite för högt och SN värdet för kraftiga grödor har varit lite för lågt. Därför har vi skapat en böjd kurva som bättre anpassar sig till både låga, höga och normala grödor. (se den heldragna linjen i bilden)

Tidigare har vall och höstvete konverterats till den nya algoritmen. Nu är även vårkorn konverterad. Och de nya algoritmerna är uppdaterade både i den passiva Avantes sensorn och de aktiva ALS sensorerna om mjukvaran är uppdaterad till senaste version.

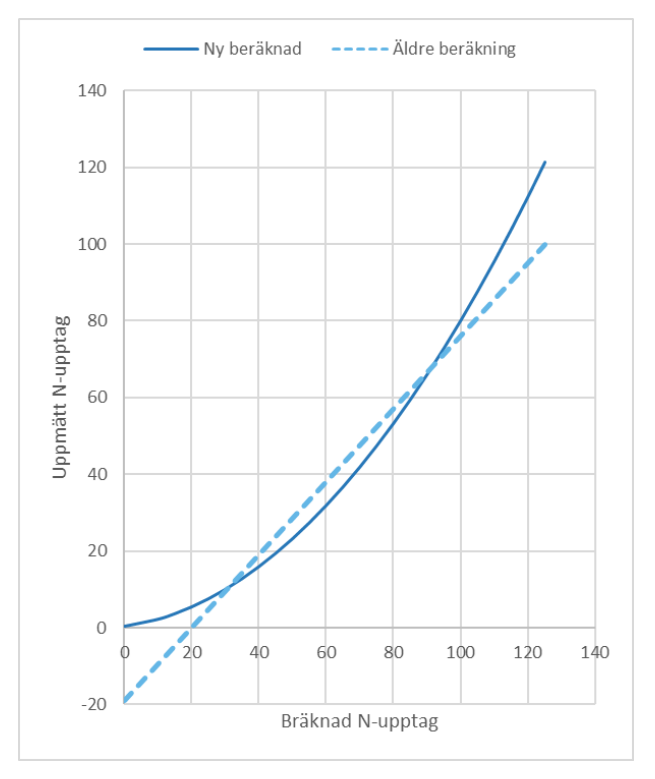

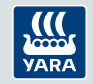

#### Changes 2024 (Version 4.6.15=>4.6.16)

# Uppdateringar i N-Sensor programmet till 2024

#### Version 4.6.15 => 4.6.16

- Målstyrd N-gödsling
  - Fråga om du vill starta om Agronomisk kalibrering
  - Tillbaka knapp som sparar
- Målstyrd N-gödsling (från skanning)
  - Möjligt att sprida direkt från en \*.log fil
  - Behöver inte konvertera log-filen till en tilldelningsfil / styrfil
- Ny vårkorn algoritm till Passiva Avantes sensorer

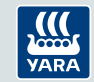

# Målstyrd N-gödsling: bestäm när kalibreringen ska startas om

Nya möjligheter i Målstyrd N-gödsling:

Starta om kalibreringen om nytt jobb är vald

Ställ in vad som skall ske när du startar ett Nytt Jobb.

- Ja: Du måste starta en ny kalibrering för varje nytt jobb
  - Startknappen på framsidan är grå tills du startat kalibreringen
- Nej: Du kan själv välja att starta om kalibreringen eller fortsätta med den tidigare.
  - Samma som det fungerat i tidigare versioner
- Fråga alltid: Du får frågan varje gång du startar ett nytt jobb om du vill starta om kalibreringen.
  - Om du svarar Ja är startknappen grå till du startar om kalibreringen
  - Svara du nej kan du själv välja när du vill kalibrera om

#### Rekommendation! sätt den på NEJ!

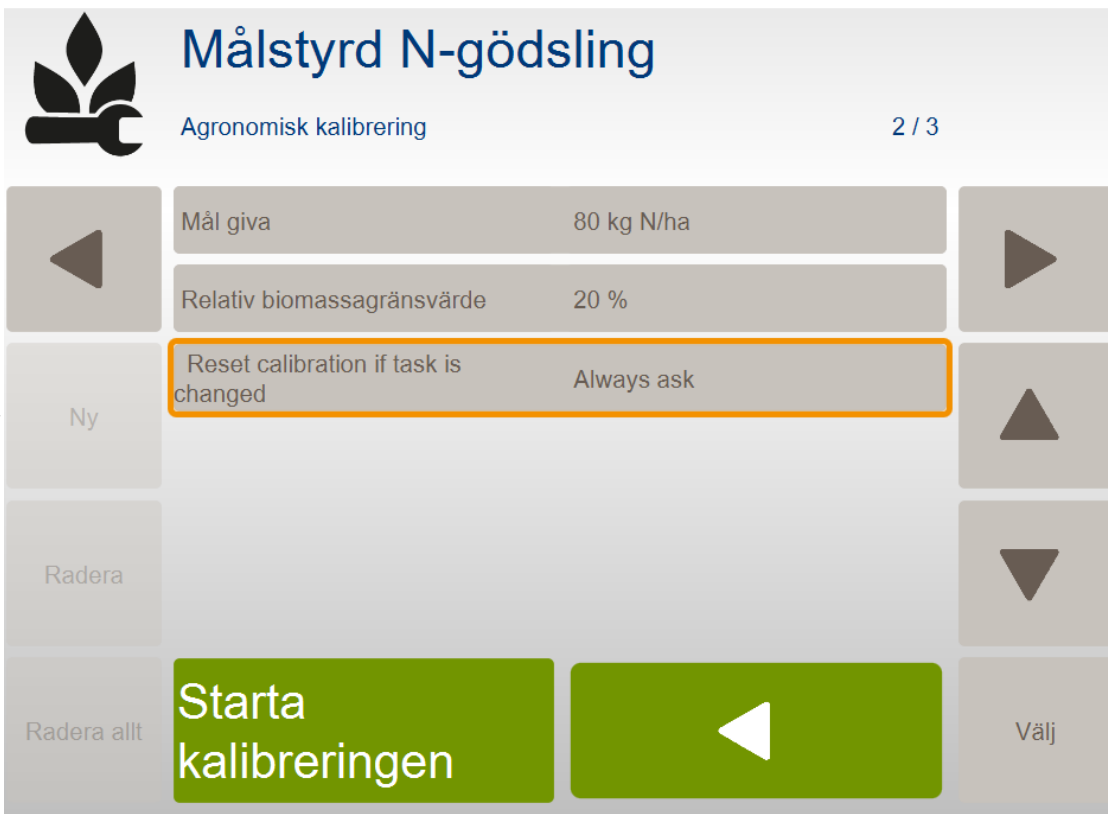

VARA

### Målstyrd N-gödsling: Ny Spara och tillbaka knapp

Nya möjligheter i Målstyrd N-gödsling:

Ny knapp för att spara och tillbaka utan att behöva starta om kalibreringen.

Kan vara användbart om du vill justera Mål givan eller Relativa biomassagränsvärdet utan att starta om kalibreringen

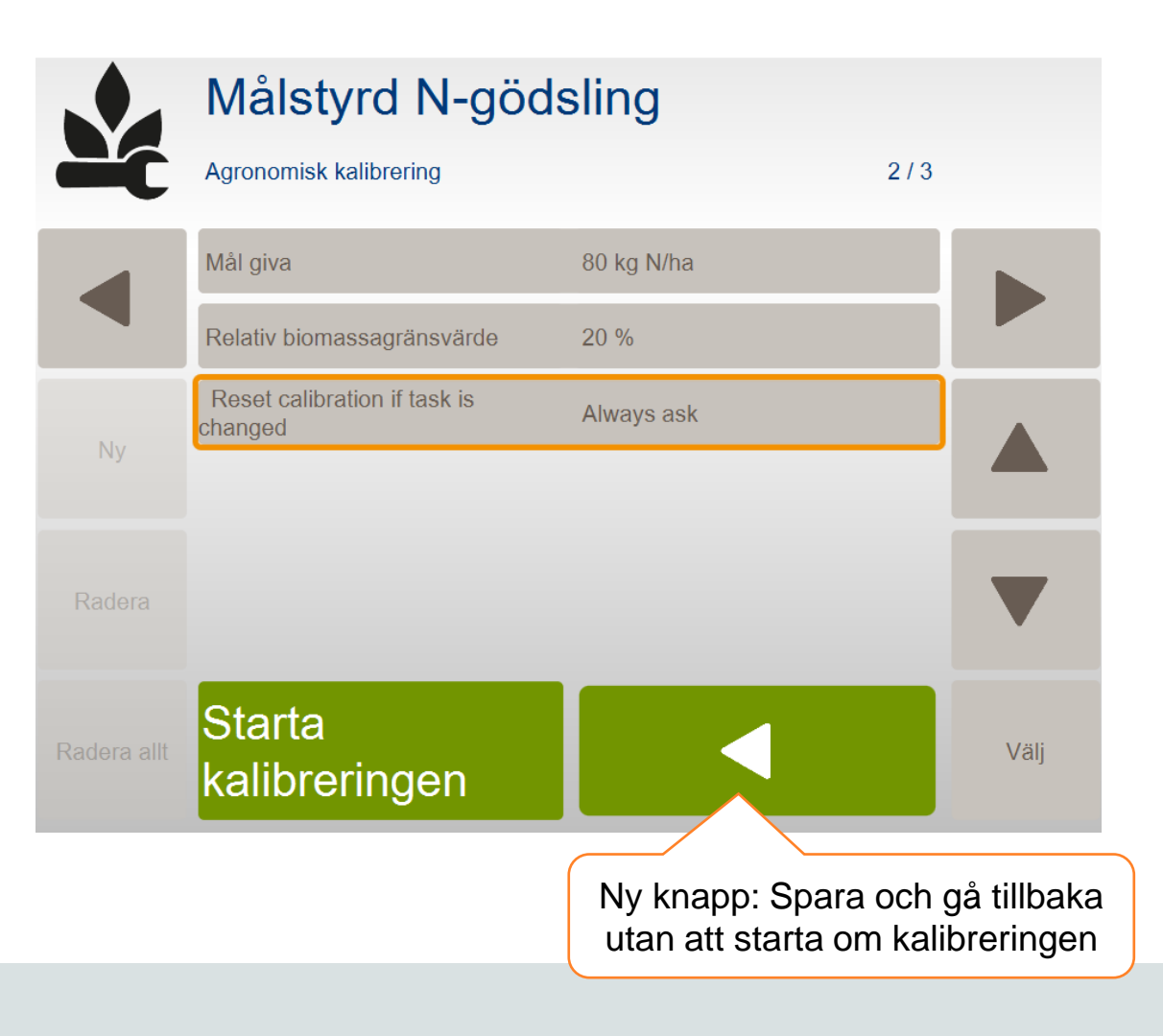

SE

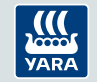

#### Målstyrd N-gödsling (från skanning) möjlighet att sprida direkt från log-fil

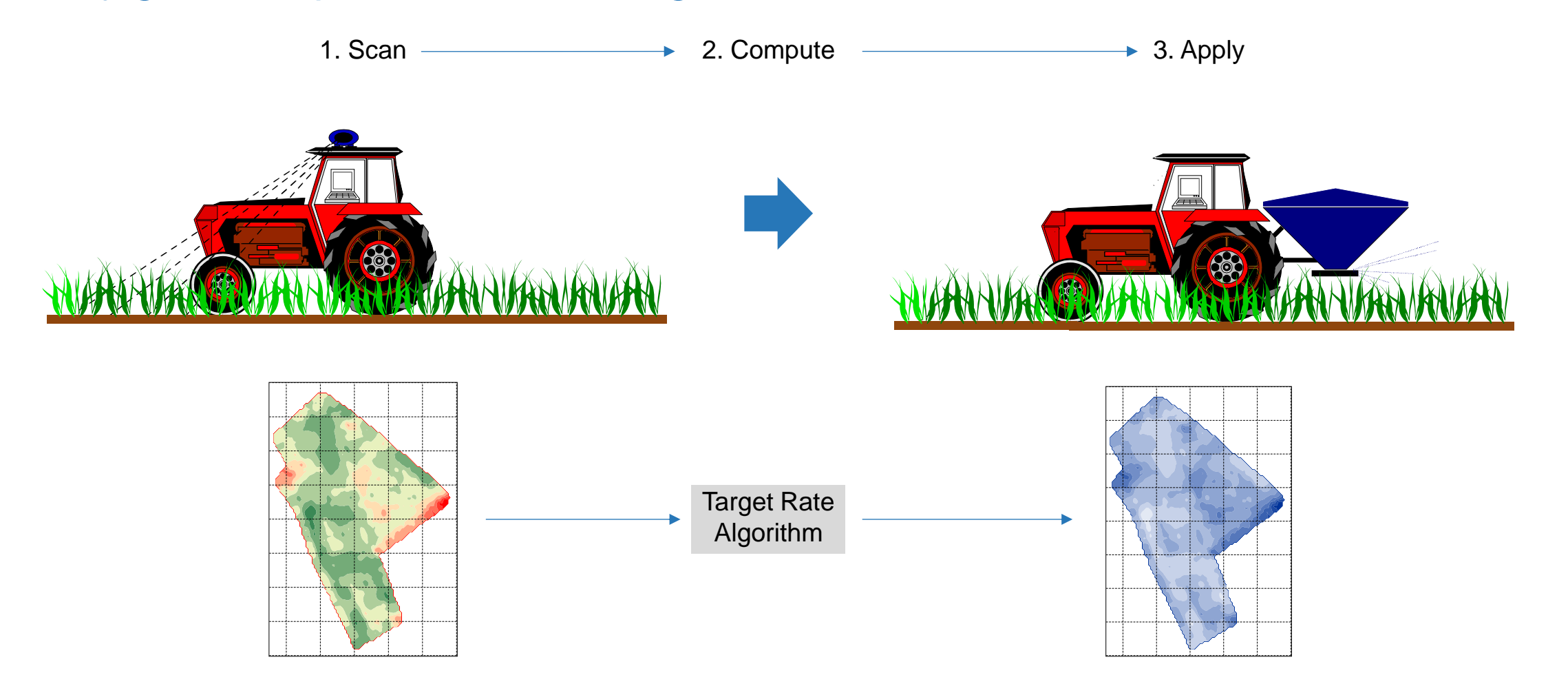

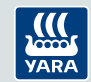

# Målstyrd N-gödsling (från skanning), Överblick

#### Möjlighet

- Skanna först och sprid senare
- Slippa konvertera log-fil till tilldelningsfil
- Slår samman "MapConverter" med N-Sensor-programvaran
- Lätt att använda: All bearbetning sker i N-Sensor programmet (inget "manuellt" databearbetning behövs)

#### Möjliga tillämpningar

- Vår spridning från höstskanning (t.ex. raps)
- Spruta efter en tidigare spridning
- Spridning i Vall efter skanning vid slåtter
- Skanna av fältet först för at få en Exakt Målgiva / medelgiva på fältet

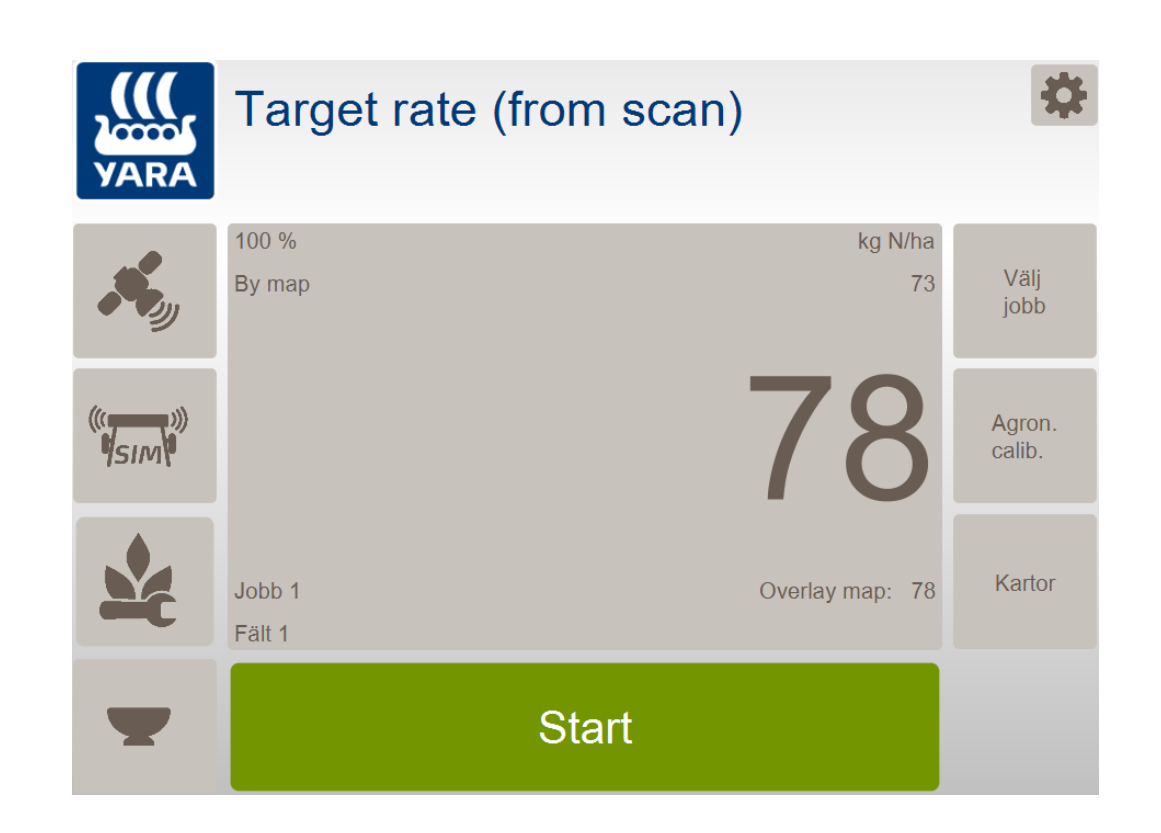

SE

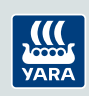

...

# Målstyrd N-gödsling (från skanning), användning (1)

|             | Jobb redigering<br>Ändra egenskaperna för jobbet 1 |                         | 1/2 |      |  |
|-------------|----------------------------------------------------|-------------------------|-----|------|--|
|             | Agronomiska moduler                                | Target rate (from scan) |     |      |  |
|             | Fält namn                                          | Fält 1                  |     |      |  |
| Ny          | Log file                                           |                         |     |      |  |
|             | Tilldelningsläge                                   | Överlagskarta           |     |      |  |
|             | Fält storlek                                       | 0.0 ha                  |     |      |  |
|             | Kund                                               | Kunde                   |     |      |  |
| Radera allt |                                                    | 1                       |     | Välj |  |

- Gå in i "Välj jobb"
- Välj Agronomisk modul "Målstyrd N-gödsling (från skanning)"
- Välj en Loggfil
- Tilldelningsläget är grå. Som standard Överläggskarta

2.)

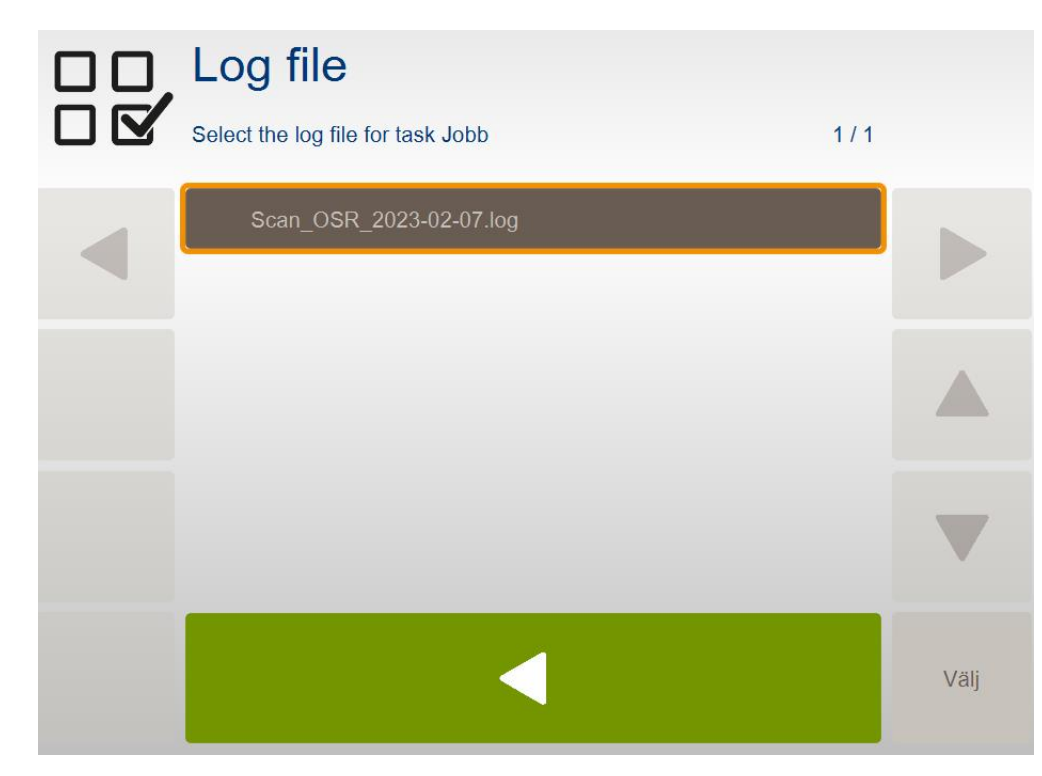

SE

- Välj önskad N-Sensor-skanning (= loggfil)
- (Obs: Loggfiler måste finnas i arbetskatalogen)

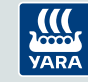

1.)

# Målstyrd N-gödsling (från skanning), användning (2)

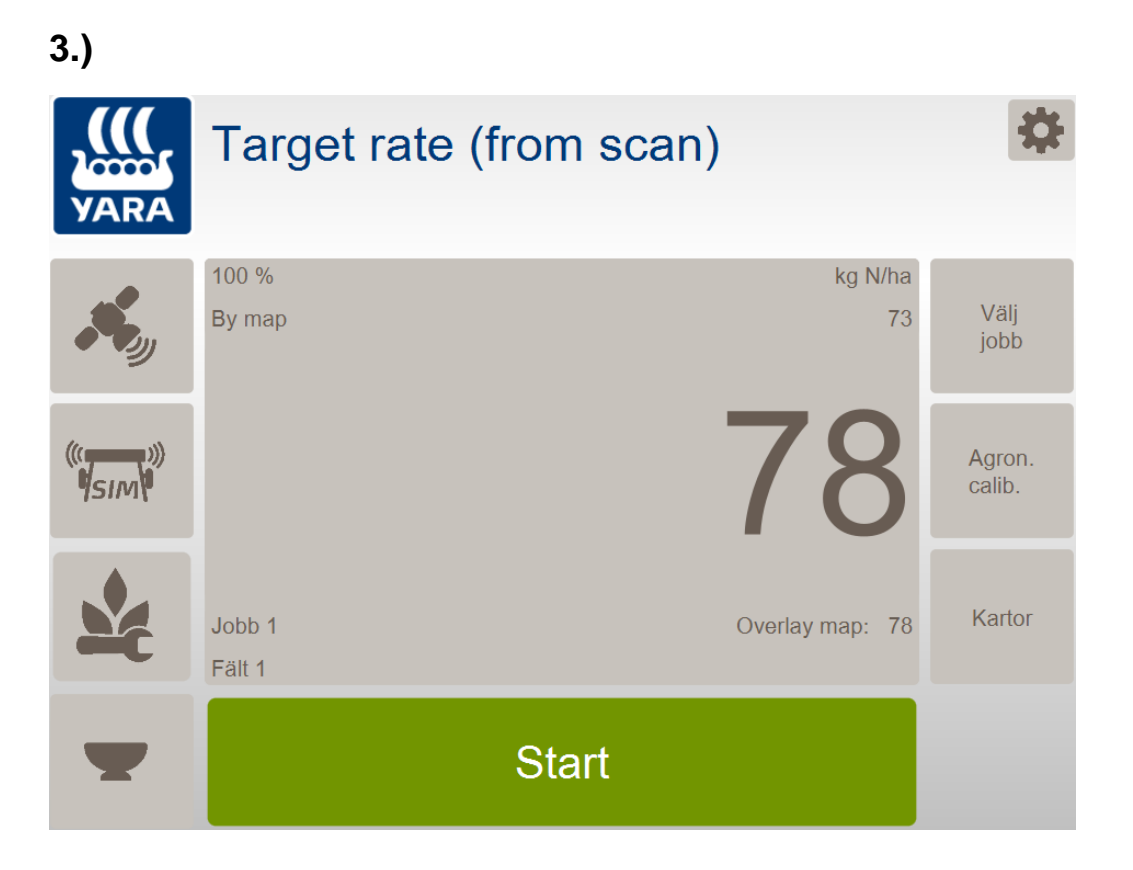

- Återgå till arbetet skärmen
- Välj Agron. kalib.

4.)

|            | Target rate (from<br>Agronomic calibration | n scan)     | 1/4 |        |  |
|------------|--------------------------------------------|-------------|-----|--------|--|
|            | Сгор                                       | Raps        |     |        |  |
|            | Growth stage                               | 20          |     |        |  |
| New        | Target rate                                | 80 kg N/ha  |     |        |  |
|            | Minimum rate                               | 0 kg N/ha   |     |        |  |
| Delete     | Maximum rate                               | 150 kg N/ha |     | -      |  |
|            | Relative biomass cutoff                    | 30 %        |     |        |  |
| Delete all |                                            |             |     | Select |  |

SE

- Gör önskade agronomiska inställningar
- Obs: Grödtypen är grå, den kommer att tas från loggfilen!

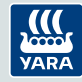

# Målstyrd N-gödsling (från skanning), användning (3)

#### 5.)

| VARA                               | Target rate                                                                 | (from scan)                                      | \$               |
|------------------------------------|-----------------------------------------------------------------------------|--------------------------------------------------|------------------|
| ×,                                 | Target rate (from scan)<br>Log file:<br>Recording date:                     | 023_Flage_NApplication_1005<br>2010-05-05        | Select<br>task   |
| ((( <b>1</b> ))))<br><b>1</b> 51/1 | Grid size:<br>Crop:<br>Growth stage:<br>Average rate:                       | 6.0 m<br>Winter wheat<br>37<br>80 kg N/ha        | Agron.<br>calib. |
| *                                  | Minimum rate:<br>Maximum rate:<br>Current rate:<br>N-content in fertilizer: | 0 kg N/ha<br>150 kg N/ha<br>60 kg N/ha<br>25.0 % | Maps             |
| T                                  |                                                                             | Start                                            |                  |

• Diagnosskärmen sammanfattar agronomiska inställningar

6.)

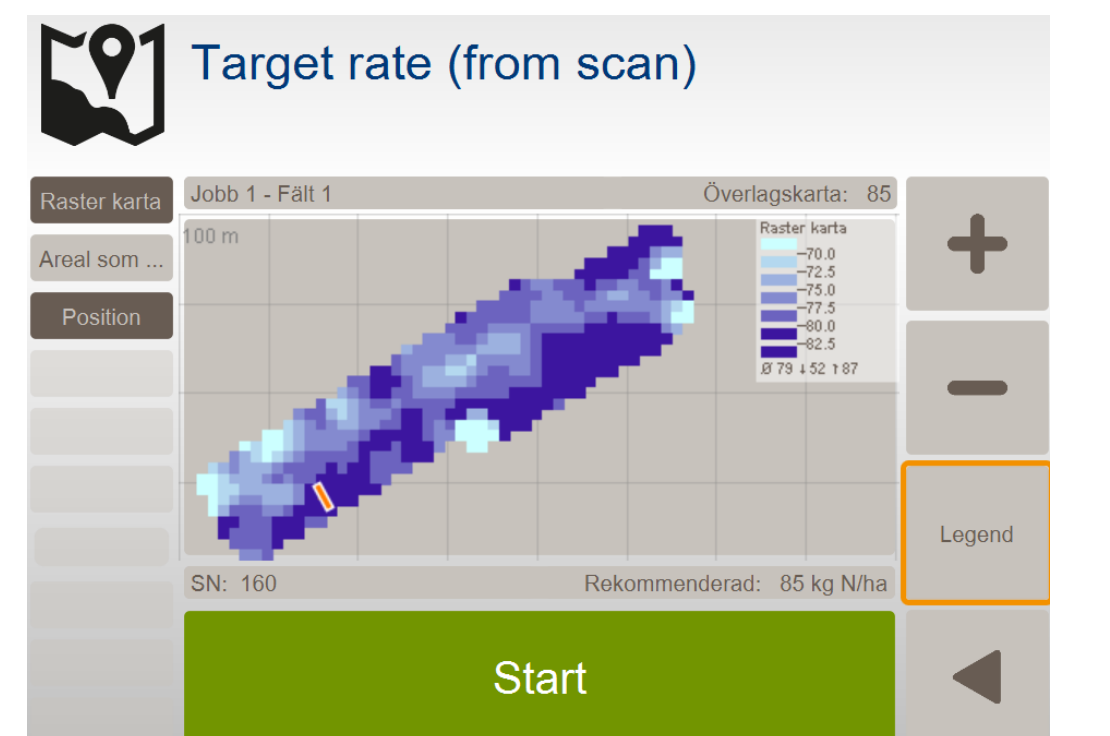

SE

- Välj Kartor
- Aktivera rasterkarta
- Tilldelningskarta och aktuell position visas

VARA

#### Mindre andra justeringar

• Vårkorn algoritmen är uppdaterad för de Passiva sensorer Avantes och Avantes 2. Ger bättre passform vid höga SN värden. Finns sedan tidigare i ALS USB och ALS 2

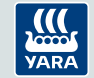

Uppdateringar i V4.6 (jämfört med V4.5) från 2020 till 2023

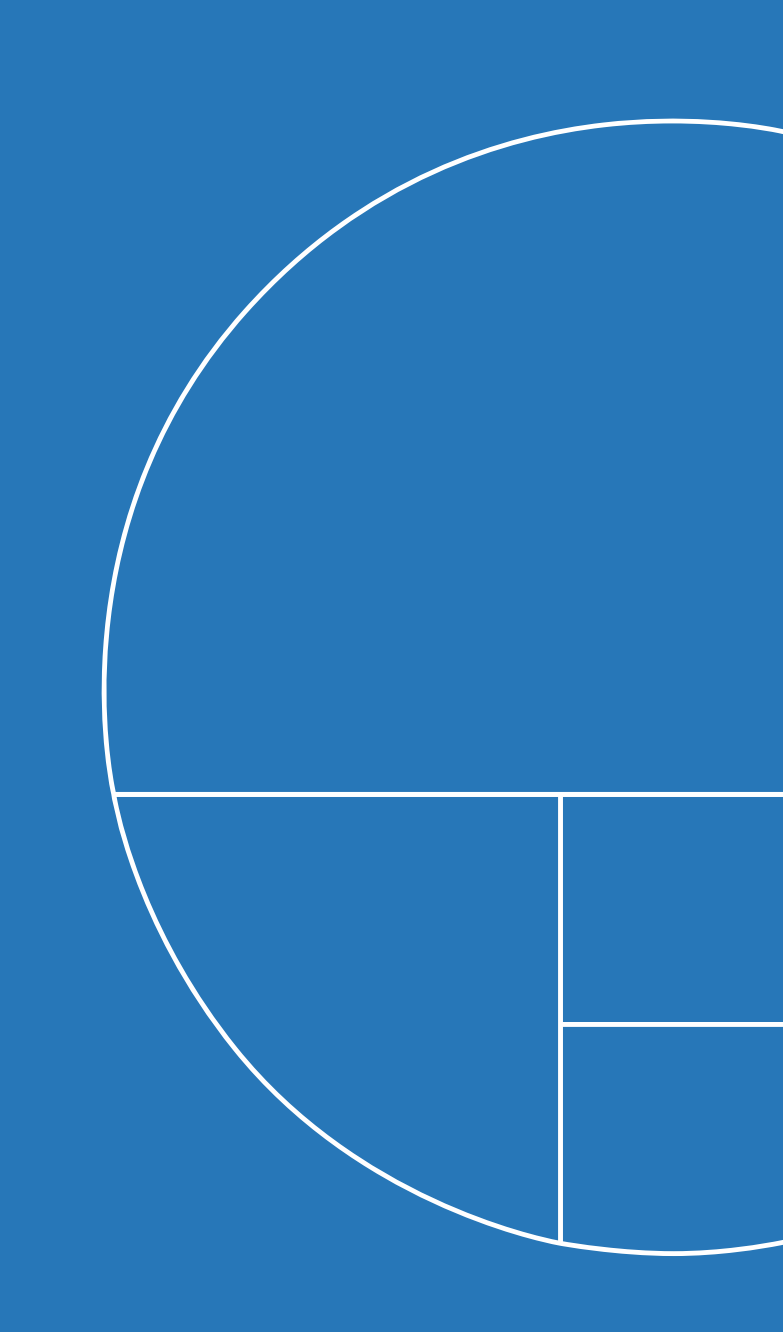

#### **Skannings Modul: Gräs tillagd**

- Gröda "Gräs" finns nu även i skanningsmodulen
- Istället för utvecklingsstadium anges (skördetillfälle)
- Orsak: SN-kalibrering beror på skördetillfälle

| Namn               | om du skannar…                            |
|--------------------|-------------------------------------------|
| Skörd 1 delad giva | 2-3 veckor före1 <sup>st</sup> skörd      |
| Skörd 1            | just före 1 <sup>st</sup> skörd           |
| Skörd 2 delad giva | 2-3 veckor före 2 <sup>nd</sup> skörd     |
| Skörd 2            | just före 2 <sup>nd</sup> skörd           |
| Skörd 3-6          | från före 3 <sup>rd</sup> skörd och efter |

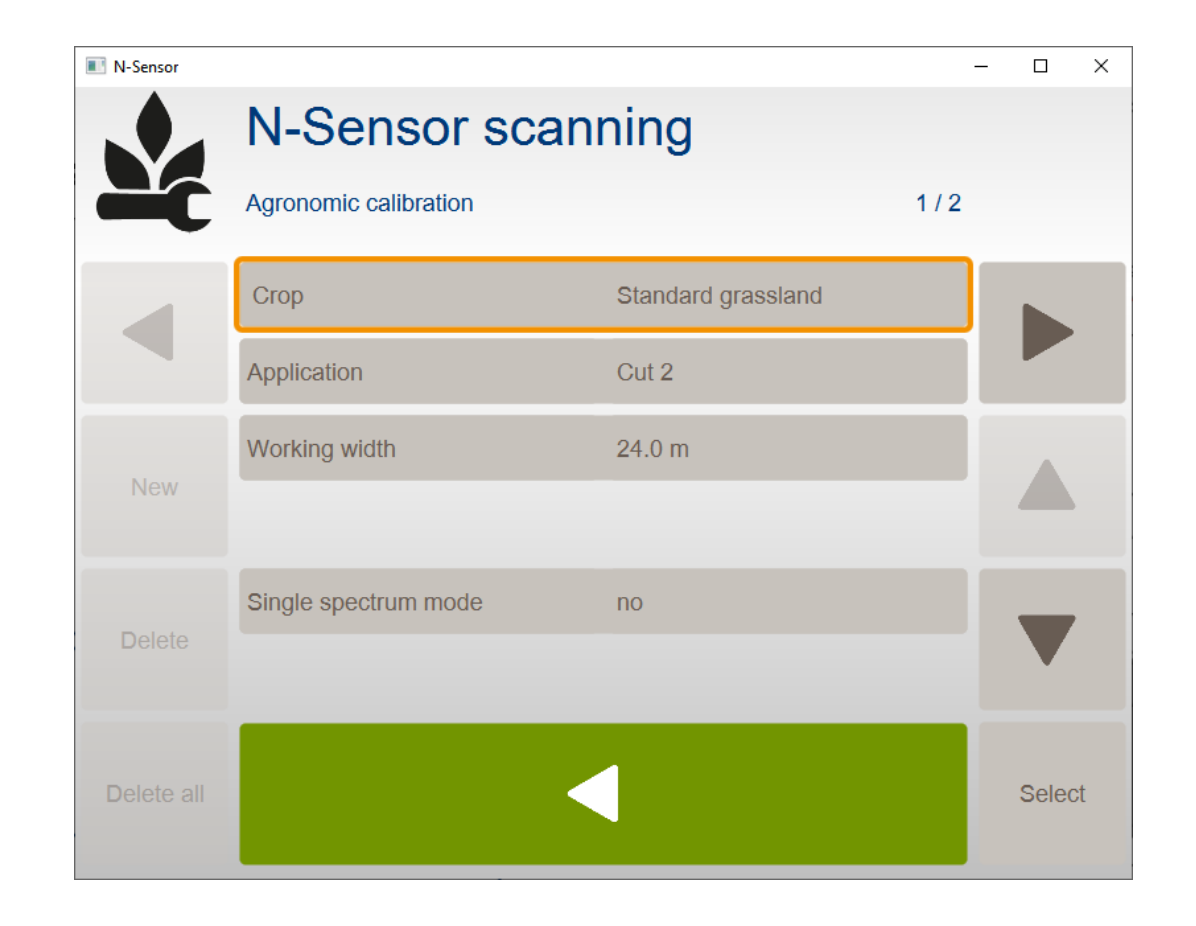

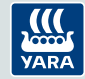

#### "Protein giva" i Vårvete

- "Protein giva" i Vårvete (= "King John"-algoritmen)
- Samma som redan finns för höstvete
- Valfritt vid DC 37-51, obligatoriskt vid DC  $\geq$  59

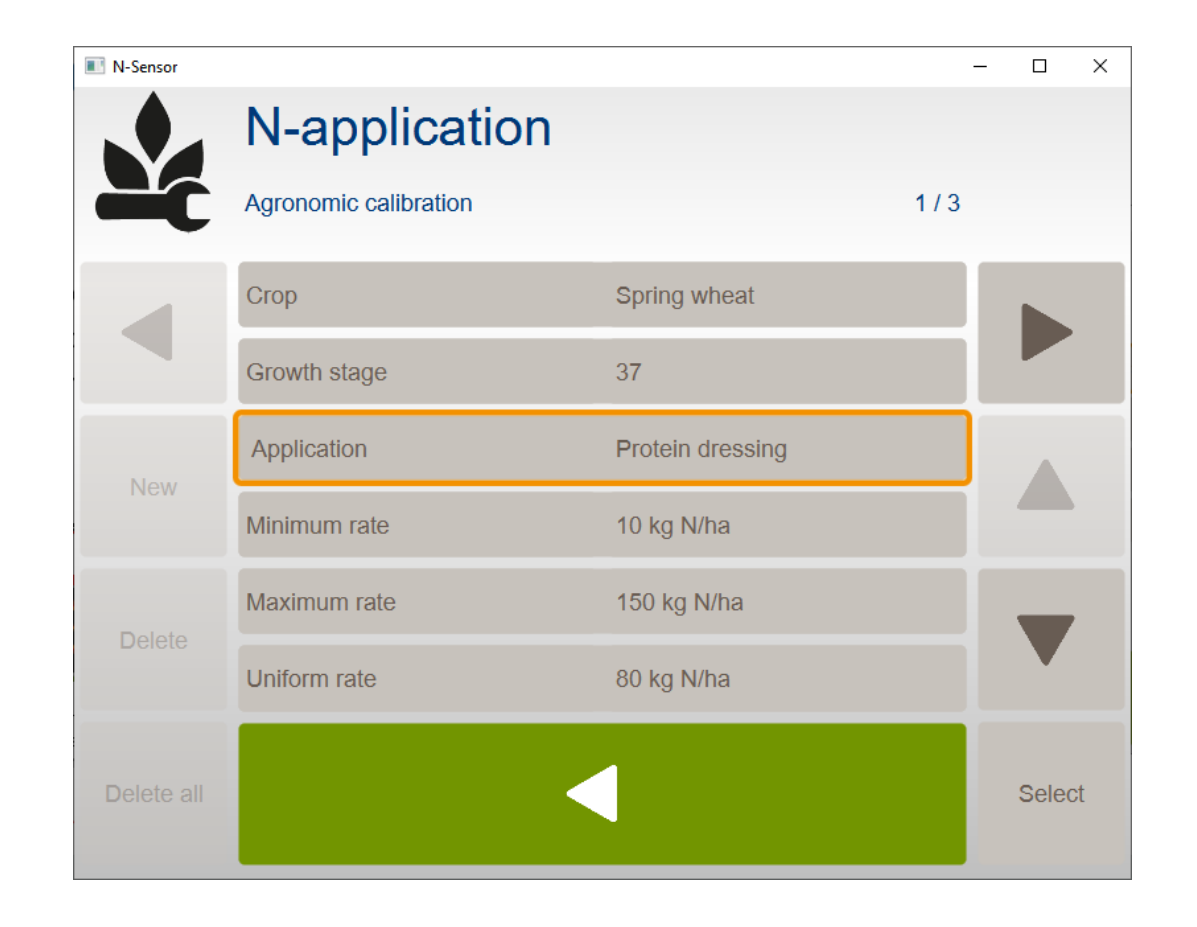

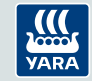

#### Signalfördröjning till spridaren med hasighet

- Matcha avkänningsområde och spridningsområde
- Oberoende av traktorns hastighet (v)
- Standardhastigheten används endast när ingen GPS är tillgänglig
- Responstid (t<sub>s</sub>) för redskapet beaktas!

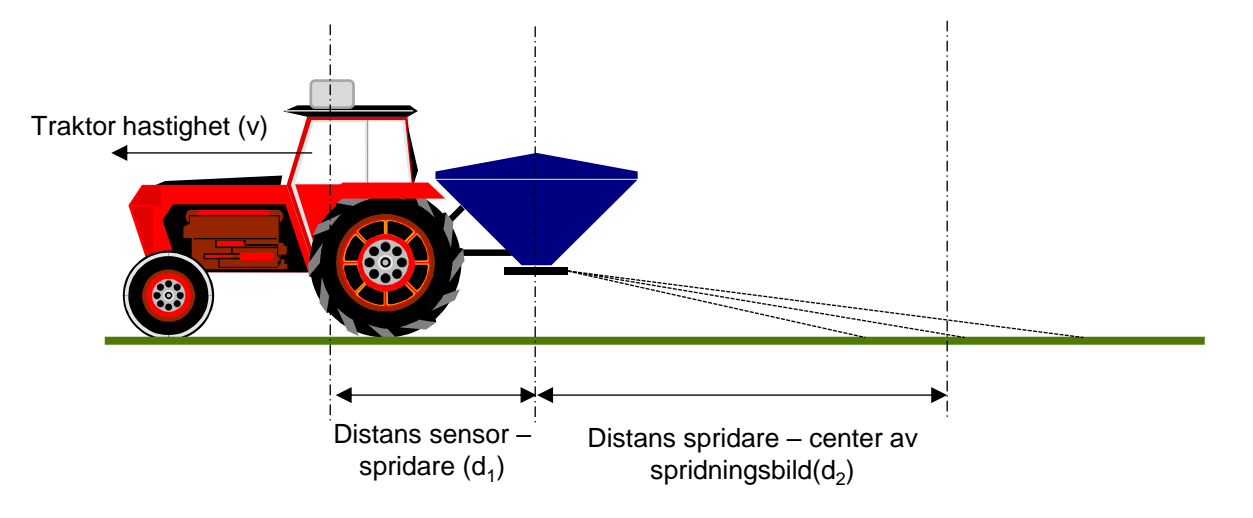

Skickar giva till spridaren efter körd avstånd >  $(d_1 + d_2) - v * t_s$ 

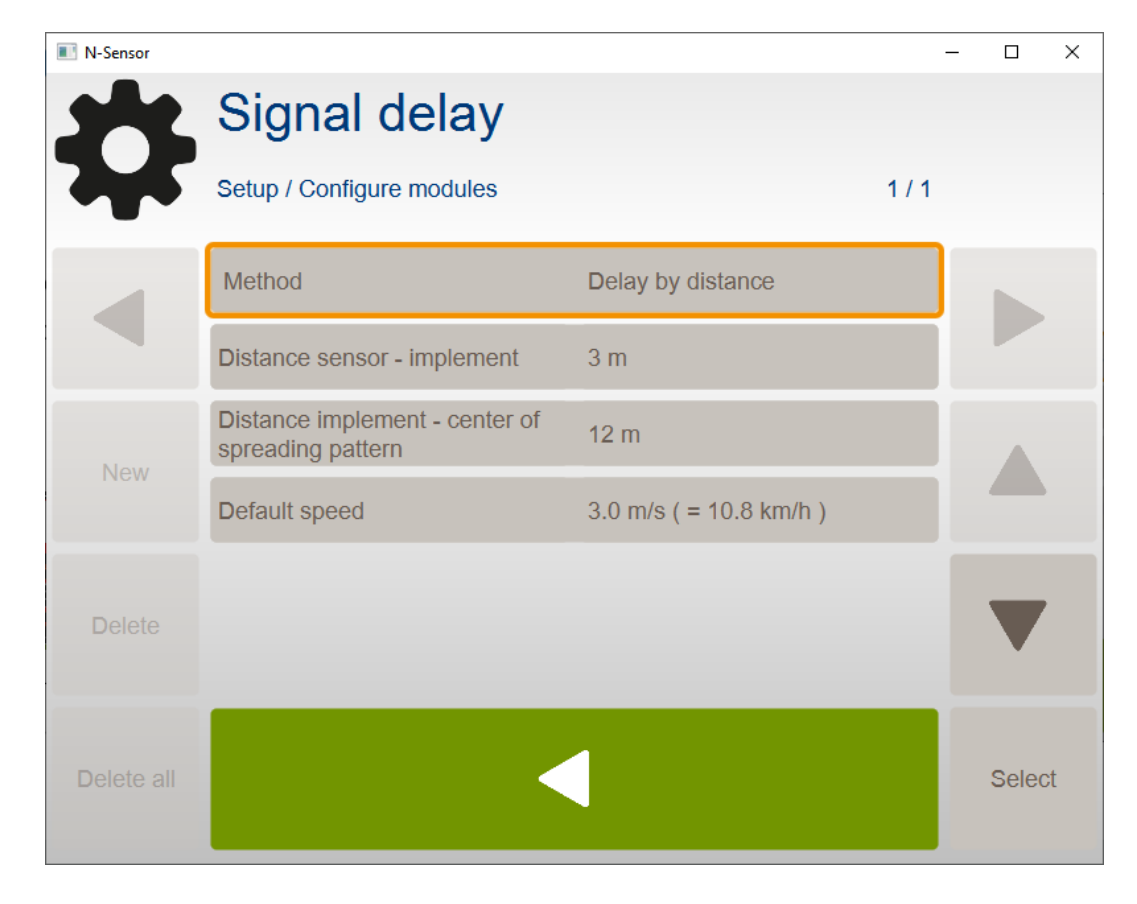

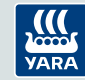

### Import och Export alla inställningar

- Importera eller exportera alla inställningar till och från registret med en fil (\*.nscfg)
- Som standard finns filen i arbetskatalogen

Tillämpning:

- Skapa mall för t.ex. olika spridare/sprutor
- Begär exportfil för att få snabb överblick över aktuell konfiguration
- Förenkla licensuppdatering

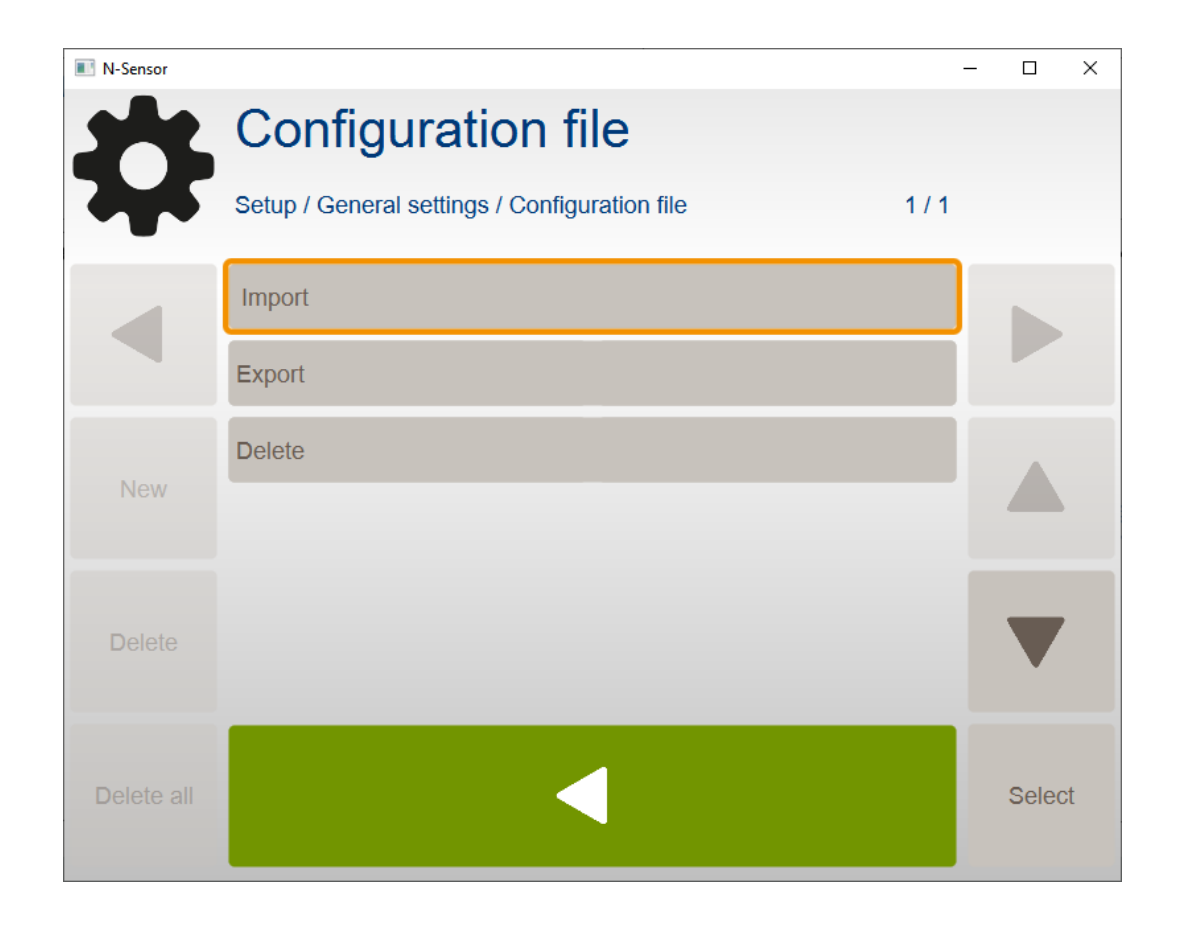

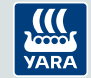